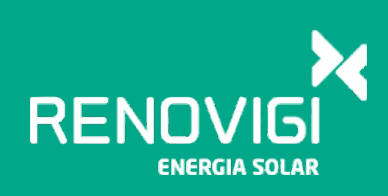

# Wi-Fi Plug II-10

Manual de configuração rápida

Wi-Fi PlugII-10

# 1. Instalação

 Alinhar o conector do Wi-Fi Plug II com os 4 pinos da conexão do inversor e plugar.

2 Apertar a porca do Wi-fi plug II que faz a conexão ao inversor. (3) Confirmar o status dos LED's. (Depois da configuração se os 4 LED's estiverem acesos esta tudo funcionando corretamente.)

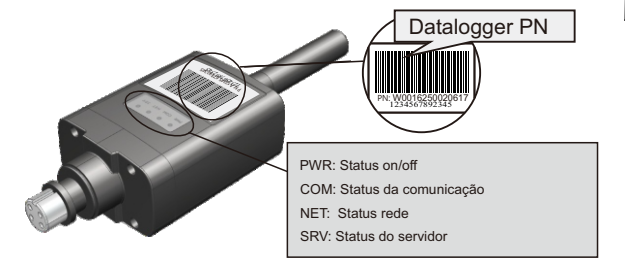

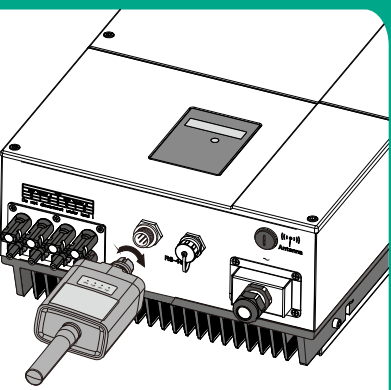

#### 2. Configuração da conexção Wireless

2.1 Conectando ao Wi-fi do Datalogger

- ① Por favor use um computador com placa de rede para seguir com as configurações.
- 2 Encontre nas conexões disponíveis um sinal Wi-fi com o mesmo nome do PN do datalogger e se conecte a mesma.

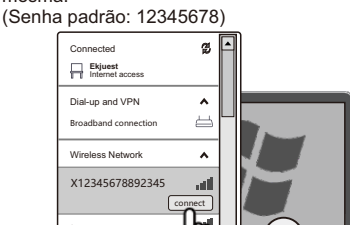

#### 2.2 Acessar a configuração de parâmetros

- (1) Após se conectar ao Wi-fi do datalogger, aguarde por 1
- minuto para seguir com a configuração. ② Utilizando o navegador de internet acesse o endereço de IP: http://192.168.88.88.
  - (Usuário padrão: admin; senha padrão: admin)

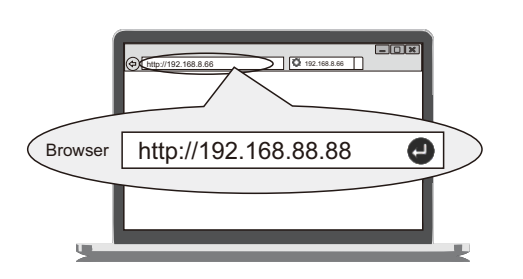

#### 2.3 Configuração de rede

- ① Tenha certeza que o seu roteador está conectado a internet e permita a conexão DHCP.
- Selecione no menu esquerdo a opção STA Set e 2 clique no botão search na interface de configuração do roteador.
- 3 Após clicar em search selecione a sua rede Wi-fi, preencha a senha e clique em save, e por fim é necessário reiniciar o equipamento selecionando a opção restart para que as configurações sejam efetivas

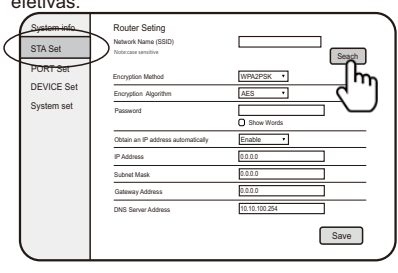

Nota: Uma conta pode criar várias plantas com diferentes dataloggers, se voce tem apenas um datalgger pode ignorar este passo.

#### 3. Criação de conta e planta

- 3.1 Criação de conta
- 1 Acesse o website:
- http://www.renovigi.solar
- 2 Clique na opção novo usuário e preencha as informações solicitadas, conforme imagem abaixo.

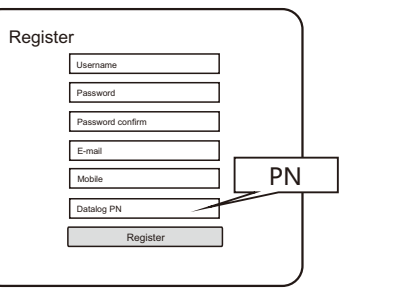

### 3.2 Criação de Planta

(1) Após a criação da conta, acesse a mesma e na interface principal,

clique em Add new plant.

Preencha as informações da instalação.

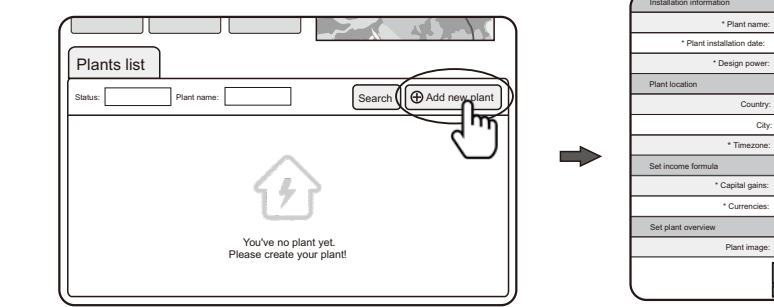

## 3.3 Adicionar vários dataloggers

- (1) Selecione a planta já criada e entre na interface principal.
- 2) Selecione a interface de gerenciamento de dispositivos e clique em 'Add new datalog'.
- 3 Preencha o PN do datalogger e confirme a operação.

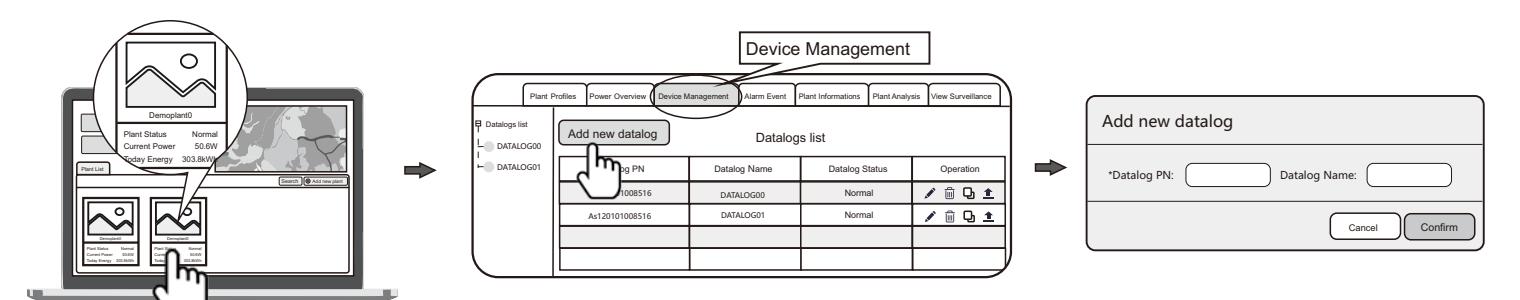

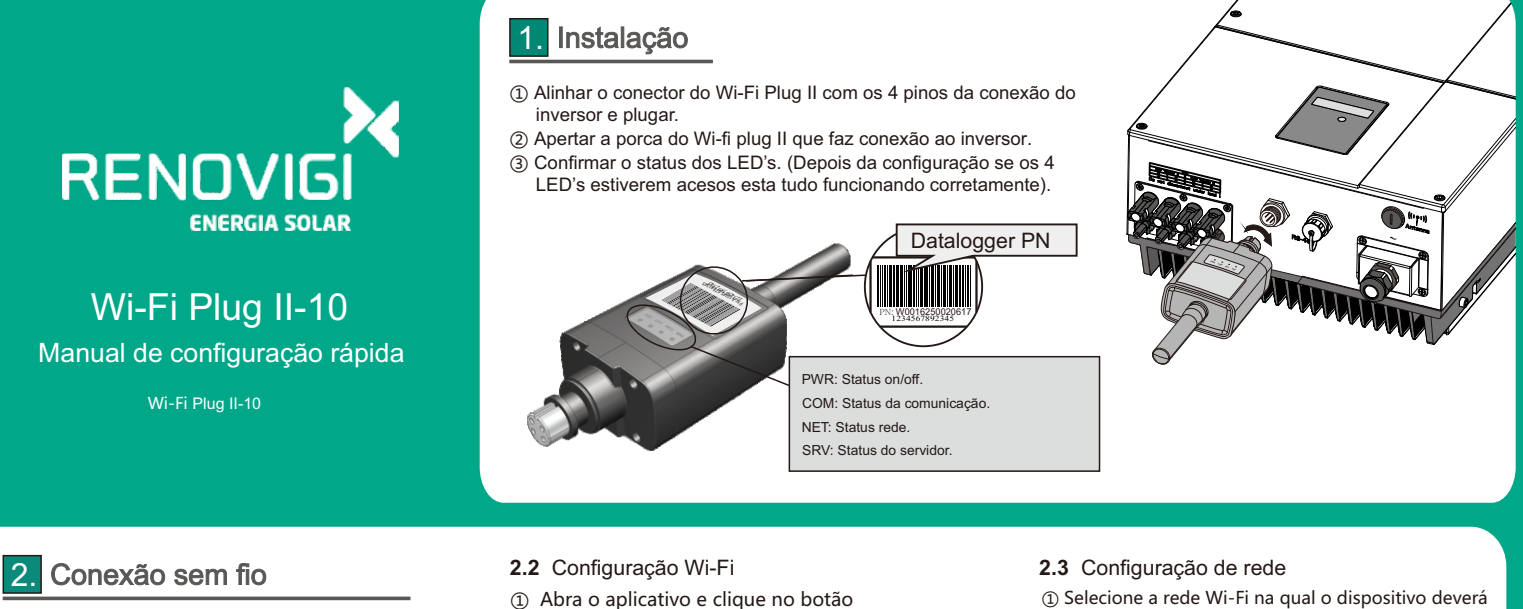

- 2.1 Baixando o aplicativo e conexão Wi-Fi.
- 1) Baixe o APP Renovigi Monitoramento na loja de aplicativos do seu celular.
- ② Conecte-se ao sinal Wi-Fi emitido pelo dispositivo. Insira a senha. (Senha padrão: 12345678)

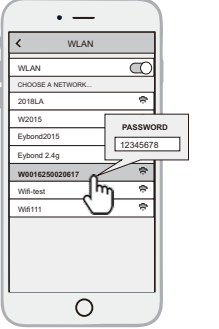

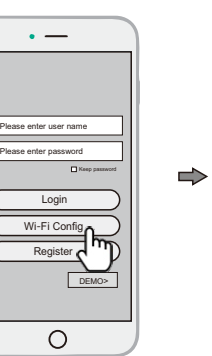

② Selecione a opção Network Setting.

Wi-Fi Config.

- se conectar, insira a senha e clique em modificar.
- ② Após o passo ① deste processo, o Wi-Fi Plug II irá reiniciar.

OBS: Caso a rede desejada não apareça, insira o nome e a senha da rede manualmente.

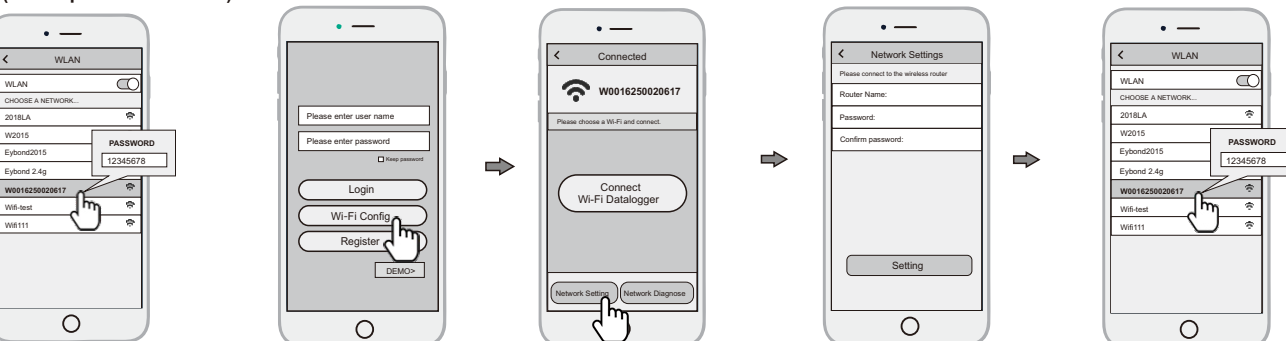

## 3. Criação de conta e planta

- 3.1 Criação de conta
- 1) Abra o APP, e clique em register.
- 2 Preencha as informações solicitadas. Finalize
- clicando em register.

#### 3.2 Criação de planta

Após o login, selecione no canto superior direto "+".

2 Preencha todas as informações solicitadas e clique no botão Finish.

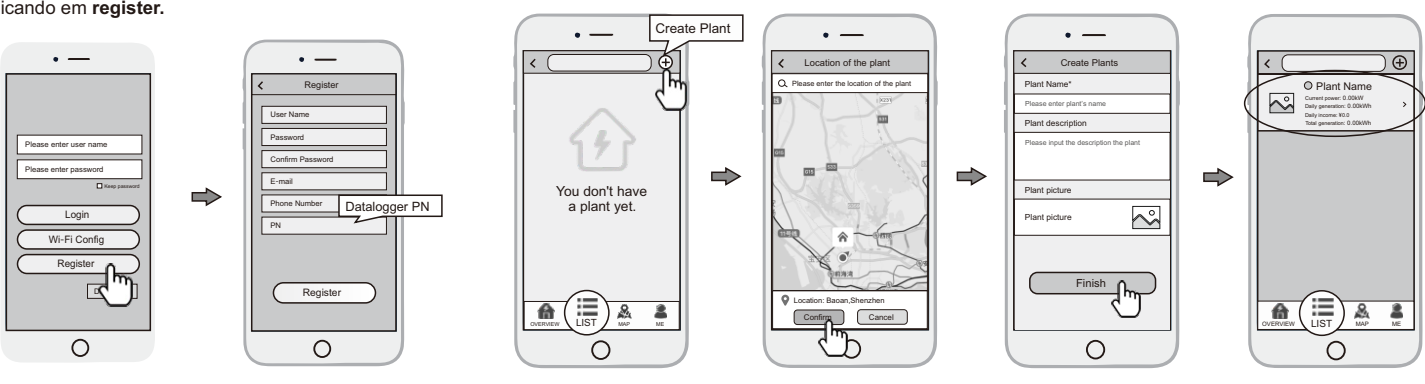

### 3.3 Adicionando multiplos Dataloggers

- OBS: Uma conta pode criar multiplas plantas, e uma planta, pode adicionar multiplos Dataloggers. Se você tem apenas um Datalogger, pode ignorar este passo.
- (1) Selecione a planta que você deseja adicionar a um novo Datalogger.
- ② Clique no botão Device na parte inferior da página inicial.
- ③ Selecione "+" na tela da opção Device, para adicionar um novo datalogger.
- ④ Scaneie ou insira manualmente o número de serie do datalogger (datalogger PN) do Wi-Fi Plug II-10.

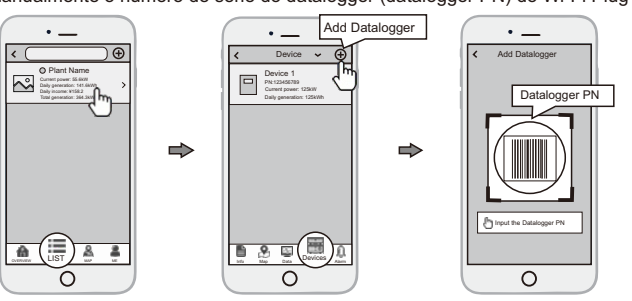